# NEW ExpertApp Signature Process Changes

Launching ENHANCEMENTS to the current signature process within ExpertApp. Review the following guide to learn the details.

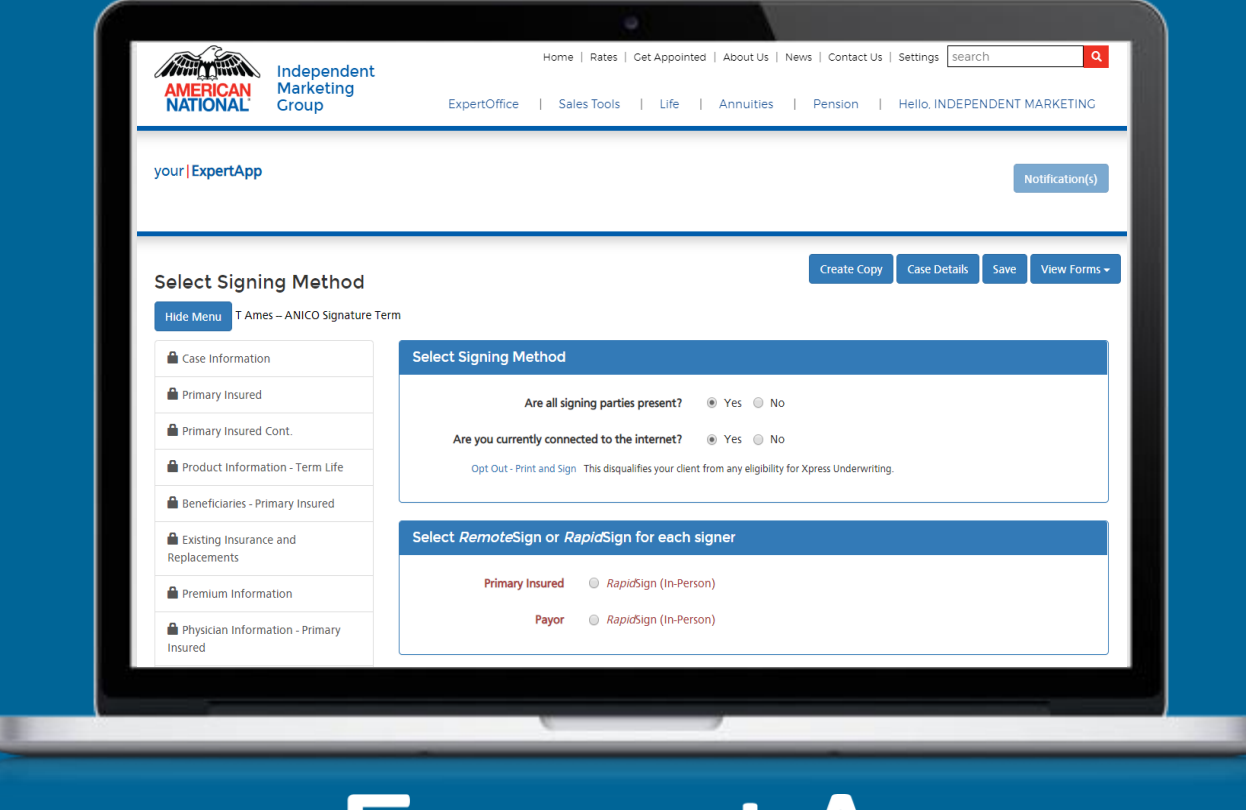

ExpertApp

## Signature Process Upgrades Within ExpertApp

### New Agent Signature Process

One acknowledgment and the agent signing process is done.

### An upgraded look.

Same goals with a new look for Remote and Rapid Sign.

### **Automation Improvements**

Less clicks within the signature process.

### Working on "the Cloud."

This should improve processing speed along with a more intuitive process.

### Streamlined Mobile Experience

No longer mimics the desktop version.

| Select Signing Method                                                                                | Answers to                                         |
|----------------------------------------------------------------------------------------------------|----------------------------------------------------|
| Are all signing parties present? O Yes O No                                                          | guide the agent on what<br>signature process their |
| Are you currently connected to the internet? O Yes O No                                              |                                                    |
| Opt Out - Print and Sign This disqualifies your client from any eligibility for Xpress Underwriting. |                                                    |
|                                                                                                    | J                                                  |
| Back Begin Signing                                                                                   |                                                    |

| All signing parties present? | Connected to the internet? | Signature Method     |
|------------------------------|----------------------------|----------------------|
| Yes                          | Yes                        | RapidSign            |
| Yes                          | No                         | ScriptSign           |
| No                           | Yes                        | <b>Combo Options</b> |
| No                           | No                         | Message Appears      |

|    | All signing parties present                                                                                                    | ? Connected to the internet? | Signature Method |  |  |  |  |  |  |  |
|----|----------------------------------------------------------------------------------------------------|------------------------------|------------------|--|--|--|--|--|--|--|
|    | Yes Yes RapidSign                                                                                                    |                              |                  |  |  |  |  |  |  |  |
| _  |                                                                                                    |                              |                  |  |  |  |  |  |  |  |
| Se | Select Signing Method                                                                                                    |                              |                  |  |  |  |  |  |  |  |
|    | Are all signing parties present? <ul> <li>Yes</li> <li>No</li> </ul> Are you currently connected to the internet? <ul> <li>Yes</li> <li>No</li> </ul> |                              |                  |  |  |  |  |  |  |  |
|    | Opt Out - Print and Sign This disqualifies your client from any eligibility for Xpress Underwriting.                                                  |                              |                  |  |  |  |  |  |  |  |
|    |                                                                                                    |                              |                  |  |  |  |  |  |  |  |
| Se | Select <i>Remote</i> Sign or <i>Rapid</i> Sign for each signer                                                                                        |                              |                  |  |  |  |  |  |  |  |
|    | Primary Insured                                                                                                    |                              |                  |  |  |  |  |  |  |  |
|    | Payor <ul> <li>Rap</li> </ul>                                                                                                    | <i>id</i> Sign (In-Person)   |                  |  |  |  |  |  |  |  |

Agent Experience within ExpertApp

| gning parties present?                                                                                                    | Connected to the internet?                                                                                                    | Signature Method                                                 |
|----------------------------------------------------------------------------------------------------|----------------------------------------------------------------------------------------------------|------------------------------------------------------------------|
| Yes                                                                                                    | No                                                                                                    | ScriptSign                                                       |
| eSignature Consent - Primary I                                                                                                | nsured                                                                                                    |                                                                  |
| To begin the signature process, please<br>document for future reference.<br>After reading this document check the             | read the Electronic Signature Consent below. You should                                                                                                    | l print and retain a copy of this<br>r "I Agree" or "I Decline". |
|                                                                                                    |                                                                                                    | A                                                                |
|                                                                                                    |                                                                                                    |                                                                  |
|                                                                                                    |                                                                                                    |                                                                  |
| ELECTRONIC SI                                                                                                    | GNATURE CONSENT                                                                                                    |                                                                  |
| CONSENT TO USE<br>EXCLUSIVELY THROUG                                                                                          | OF ELECTRONIC SIGNATURES AND RECEIPT OF<br>3H ELECTRONIC MEANS                                                                                                    | DISCLOSURES                                                      |
| Thank you for using the e                                                                                                    | lectronic application process offered by the Company.                                                                                                    |                                                                  |
|                                                                                                    |                                                                                                    |                                                                  |
| You are applying for ins<br>Company is legally requin<br>application ("Required Inf                                           | surance coverage using electronic records, transactions and<br>red to provide you with certain disclosures and information about<br>formation"). If you give consent, we can deliver this Required In            | signatures. The<br>ut your insurance<br>nformation to you        |
| You are applying for ins<br>Company is legally requir<br>application ("Required Inf<br>I have read the Electronic Signature C | surance coverage using electronic records, transactions and<br>red to provide you with certain disclosures and information about<br>formation"). If you give consent, we can deliver this Required In<br>consent | signatures. The<br>ut your insurance<br>nformation to you        |

I Decline

I Agree

|    | All signing parties present?                                                     | Connected to the internet?                           | Signature Method |  |  |  |  |
|----|----------------------------------------------------------------------------------|------------------------------------------------------|------------------|--|--|--|--|
|    | No                                                                               | Yes                                                  | Combo Methods    |  |  |  |  |
|    |                                                                                  |                                                      |                  |  |  |  |  |
| Se | Select Signing Method                                                            |                                                      |                  |  |  |  |  |
|    | Are all signing parties present?  O Yes   No                                     |                                                      |                  |  |  |  |  |
|    | Are you currently connected to the internet? <ul> <li>Yes</li> <li>No</li> </ul> |                                                      |                  |  |  |  |  |
|    | Opt Out - Print and Sign This disqualifie                                        | s your client from any eligibility for Xpress Underv | vriting.         |  |  |  |  |
|    |                                                                                  |                                                      |                  |  |  |  |  |

| Primary Insured <ul> <li>RemoteSign (Email)</li> <li>RapidSign (In-Person)</li> </ul> Payor              RemoteSign (Email)              RapidSign (In-Person) | Select <i>Remote</i> Sign or <i>R</i> | apidSign for each signer                                                                                                    |
|----------------------------------------------------------------------------------------------------|---------------------------------------|----------------------------------------------------------------------------------------------------|
|                                                                                                    | Primary Insured<br>Payor              | <ul> <li><i>Remote</i>Sign (Email) </li> <li><i>Rapid</i>Sign (In-Person)</li> <li><i>Remote</i>Sign (Email) </li> <li><i>Rapid</i>Sign (In-Person)</li> </ul> |

| All signing parties present? | Connected to the internet? | Signature Method |
|------------------------------|----------------------------|------------------|
| No                           | No                         | Message Appears  |

| Are all s             | igning parties present?        | Yes           | No                       |               |      |
|-----------------------|--------------------------------|---------------|--------------------------|---------------|------|
| Are you currently con | nected to the internet?        | Yes           | No                       |               |      |
| Opt Out - Print and S | gn This disqualifies your clie | nt from any e | eligibility for Xpress I | Jnderwriting. |      |
|                       |                                |               |                          |               | <br> |

## Agent Signing Experience

Agent Experience within ExpertApp

#### Step 1: Check Signature Status and Retrieve Documents

Signed documents retrievedRetrieving signed documents from the rapid sign service .. this might take a few minutes. Please do<br/>not navigate or turn off your tablet until the process is over

### Step 2: Leave Behind Documents

Click the "Print Forms to Leave Behind" button to obtain the Leave Behind forms. These forms must either be printed and left with the applicant or saved as a PDF and sent to the applicant electronically.

Buyers Guides

MIB

Notice And Consent

Print Forms to Leave Behind

- Step 1 automatically checks for signatures.
- Leave behind documents are still required.

## Agent Signing Experience

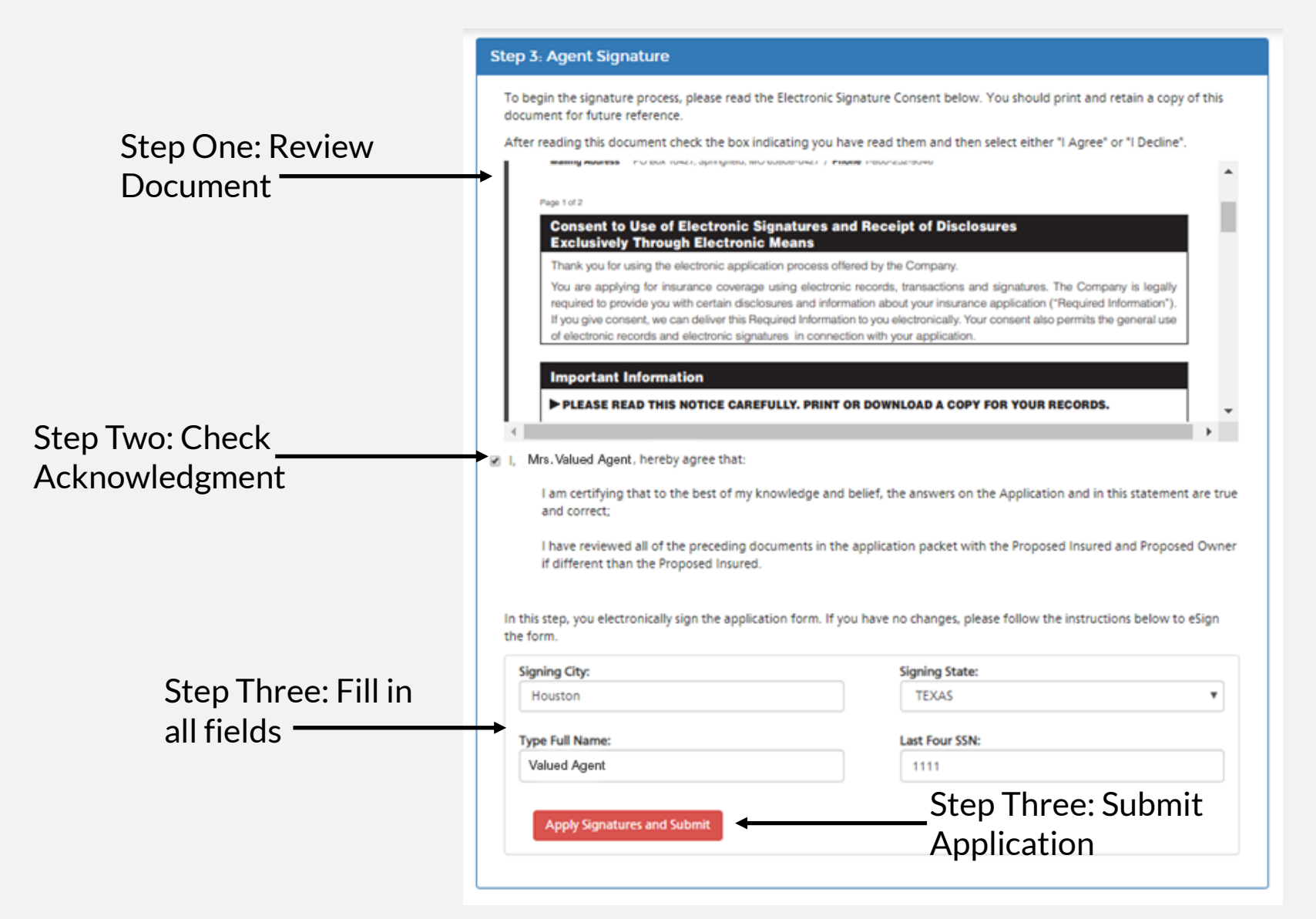

## Old vs New | Same goal new look.

Client Experience within ExpertApp

### Old Look

| your ExpertApp     |                                                                                                    | welcome Example Two    |
|--------------------|----------------------------------------------------------------------------------------------------|------------------------|
| , <b>         </b> | Please review and click the "I Accept" button at the end of this document                                                                                                    |                        |
|                    |                                                                                                    | more                   |
|                    |                                                                                                    | Consent                |
|                    | ELECTRONIC SIGNATURE CONSENT                                                                                                    |                        |
|                    | CONSENT TO USE OF ELECTRONIC SIGNATURES AND RECEIPT OF DISCLOSURES<br>EXCLUSIVELY THROUGH ELECTRONIC MEANS                                                                                                    | Application            |
|                    | Thank you for using the electronic application process offered by the Company.                                                                                                    |                        |
| To Accept          | You are applying for insurance coverage using electronic records, transactions and signatures. The<br>Company is legally required to provide you with certain disclosures and information about your insurance<br>application ("Required Information"). If you give consent, we can deliver this Required Information to you                                                                                                    | Conditional<br>Receipt |
| +                  | electronically. Your consent also permits the general use of electronic records and electronic signatures<br>in connection with your application.                                                                                                    | Billing Info           |
|                    | IMPORTANT INFORMATION!                                                                                                    |                        |
|                    | PLEASE READ THIS NOTICE CAREFULLY. PRINT OR DOWNLOAD A COPY FOR<br>YOUR RECORDS.                                                                                                    | HIPAA                  |
|                    | Disclosures and Consent to Use of Electronic Signatures                                                                                                    |                        |
|                    | By electronically signing this document, you are saying that you agree to the use of electronic<br>transactions and electronic signatures on this Web site, and to receiving electronic versions of certain<br>records. You are also arreging to be held to any acreement you make or transmit through the Intermet or<br>the second second secon | Notice And<br>Consent  |
|                    | this Web site, including your consent to receive the Required Information from us by electronic<br>transmission. You agree that, by using this Web site, your consent will be as legally binding and<br>enforceable as if you had signed on paper.                                                                                                    | Texas                  |
|                    | You are entitled to change your mind and withdraw your consent at anytime by notifying your agent or the<br>company in writing.                                                                                                    | Prem                   |
|                    | If you also want a paper copy of the Required Information, but still want the Company to process your<br>application electronically, we will still need your consent to receive Required Information electronically.<br>You will not be chared for paper cooise of any information you recuest.                                                                                                    | more                   |

|       |         | more   |
|-------|---------|--------|
| Print | Decline | cept 🜔 |
|       |         |        |

### New Look

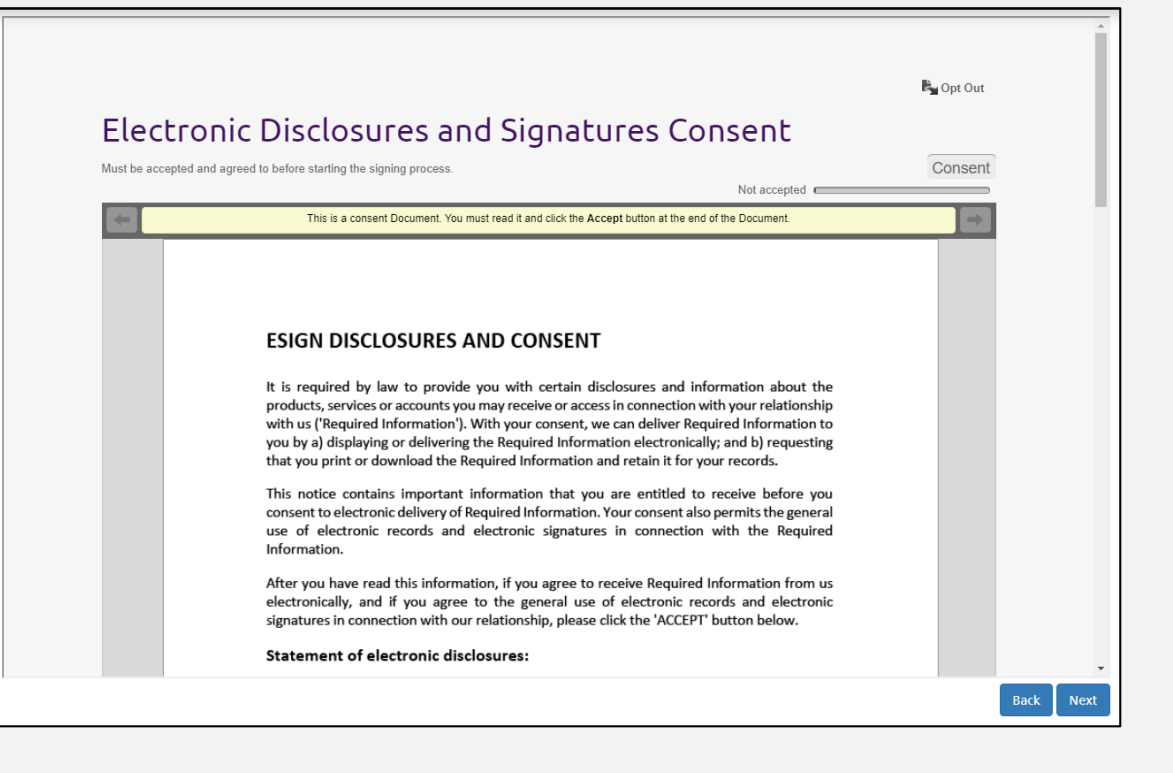

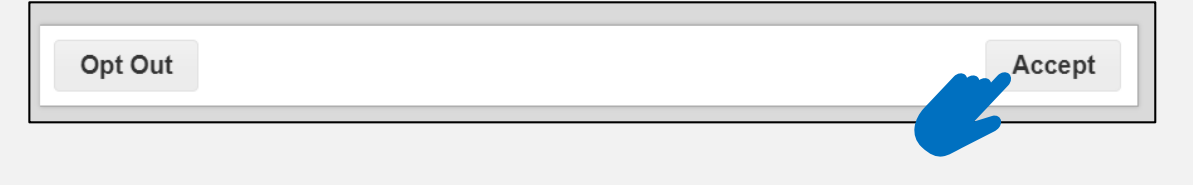

## Old vs New | RapidSign and Remote Sign

## Client Experience within ExpertApp

|                | Freit                                                                                                    | ne cxample iwu              |                      |                                                                                                    |
|----------------|----------------------------------------------------------------------------------------------------|-----------------------------|----------------------|----------------------------------------------------------------------------------------------------|
| your Expension | Please sign and click the "Continue" button at the end of this document                                                                                                    |                             |                      | Please review and sign this Document by scrolling and clicking on the "Click to Sign" or "Click to Initial" boxes.                                                                 |
|                | Application for Individual Life Insurance F<br>AMERICAN Issued by American National Insurance Company<br>National Insurance Company<br>One Modely Marca, Galveetin, X7756-747                                                                                   |                             |                      | Additional Proposal Insurad                                                                                                    |
|                | Mailing Address: P.O. Box 3297, Springfield, MO 65808-3297<br>Business: (800) 899-6806 Fax: (889) 237-1012                                                                                                    | Consent                     |                      | a. Name: Last First M.I. b. Birthplace: City State Country                                                                                                    |
|                | Part 1:<br>Note: Complete and thorough answers to all of the following questions will help to ensure efficient and accurate processing of your application. For any question<br>that requires additional detail, you may attach a sheet of paper, if necessary. | Application                 |                      | f Gender: Male Female g, Marital Status: Married Separated Single Widowed Divorced<br>h. Residence Address: Number/Street City State ZIP                                           |
|                | Primary Proposed Instried           a. Name: Last         First         M.I. b. Bintplace: City         State         Country           Two                                                                                                    | Conditional<br>Receipt      |                      | i. Years at this Residence; j. Phone Number: Home Cell Phone: If a phone interview is needed, which is preferred number                                                            |
| +              | 9525/1970   49 <sup>°</sup>   052459458 <sup>°</sup><br>f. Gender Male ■ Female g. Marital Status: ■ Married □ Separated □ Single □ Widowed □ Divorced<br>h. Residence Address: Number/Street City State ZIP                                                    | Billing Info                |                      | SIS                                                                                                    |
|                | Z731 Galveston         Galveston         Galveston         IIIIIIIIIIIIIIIIIIIIIIIIIIIIIIIIIIII                                                                                                    | НІРАА                       |                      | c. Job Duties ( <i>Be Specific</i> ):<br>q. Business Address: Number/Street<br>City<br>Duration of Employment:<br>I<br>State ZIP                                                   |
|                | K. Artikula mocine:         Net Work:         E-mail Address:           § 50000           § 50000                     L Occupation/Job Title:         m. Employer Name:         n. Type of Business:           Homemaker:                                       | Notice And<br>Consent       | Now a fully function | An would US. Otizen?                                                                                                    |
|                | q. Business Address: Number/Street         City         State         ZIP           t. Are you a U.S. Citizari?                                                                                                    | Texas<br>Summary of<br>Prem | box.                 | O THE SIgnature<br>ase complete Residency Ousetionnaire.<br>ry Ownership (if other than Primary Proposed Insured)<br>ndividual:                                                    |
|                | If No, are you a legal permanent resident of the U.S.?                                                                                                    | Histor<br>T                 |                      | a. Name: Last Hrst M.I. D. Helationship of the Primary Owner to Primary Proposed Insured:  c. Gender: Male Female d. Date d Birth: Month/Dav/fear e. Social Security/TaxID Number: |
|                | determining the impact of the acceleration on the Base Policy. I acknowledge that I have reviewed this Summary and Disclosure Notice and have been provided a copy for my records. X Click here to sign                                                         | $\frown$                    |                      | t Residence Address: Number/Street City State ZIP                                                                                                    |
|                | Owner Date Co                                                                                                    | nti vie 💽                   |                      | Dateminimity the impact of the acceleration on the base Folicy.                                                                                                    |
|                | Agent Date                                                                                                    | <u> </u>                    |                      | Lacknowledge that I have reviewed this Summary and Disclosure Notice and have been provided a copy for my records.                                                                 |
|                | acknowledge that I have reviewed this Summary and Disclosure Notice and have been provided a copy for my records.                                                                                                    |                             |                      | Date Now Automatical to next page                                                                                                    |
|                | Date Date                                                                                                    |                             |                      | Agent Date                                                                                                    |
|                | Agent Date                                                                                                    |                             |                      | I acknowledge that I have reviewed this Summary and Disclosure Notice and have been provided a copy for my recor<br>E-SIGNED by T Ames                                             |
|                |                                                                                                    |                             |                      | on 2020-02-24 16:17:03 GMT Owner Date                                                                                                    |
|                |                                                                                                    |                             |                      | Agent Date                                                                                                    |

Internal Use Only

Back Next

y goes

Navigation is located on the top

now vs the bottom.

•

## Mobile Friendly

Streamline the mobile process. Client Experience within ExpertApp

| •                                                                                                    |                      | •                                                  |                 | •                                       |
|----------------------------------------------------------------------------------------------------|----------------------|----------------------------------------------------|-----------------|-----------------------------------------|
| Electronic Disclosures an<br>Must be accepted and agreed to before starting the                                                                                                    |                      | E Application<br>Signed 0 of 1 field(s)            |                 | E Application<br>Signed 1 of 1 field(s) |
| <section-header><section-header><text><text><text><section-header><text><text><text><text></text></text></text></text></section-header></text></text></text></section-header></section-header>                                                          |                      |                                                    | Click to Sign   | <text></text>                           |
| If you do not have the required software and/or hardware, or if you do not with to use<br>decrossive and algorithms for any other reason, you can request paper copies of the<br>logenetic becomparing to be not to you by calling as<br>Opt out Accept | Easy to use buttons. | COURSE     ARCENTATIONEN MERABER COMMENT     01100 | Quick Access to |                                         |

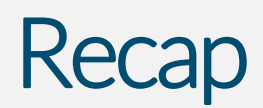

### Enhancement in ExpertApp

When reopening an unlocked case, the agent will automatically be taken to the first section that is missing information.

Agent signature is on the last section of the application as shown in the training.

The "Lock and Validate" tab is no longer hidden and will always be shown.

The signature methods are driven from answering two questions.

Moved the Remote and Rapid Signature processes to the cloud.